## Installation & Konfiguration: Zahlungsanbindung

## Barzahlen/viacash

Diese Anleitung erklärt Ihnen wie Sie die Barzahlen/viacash-Zahlungsanbindung korrekt konfigurieren.

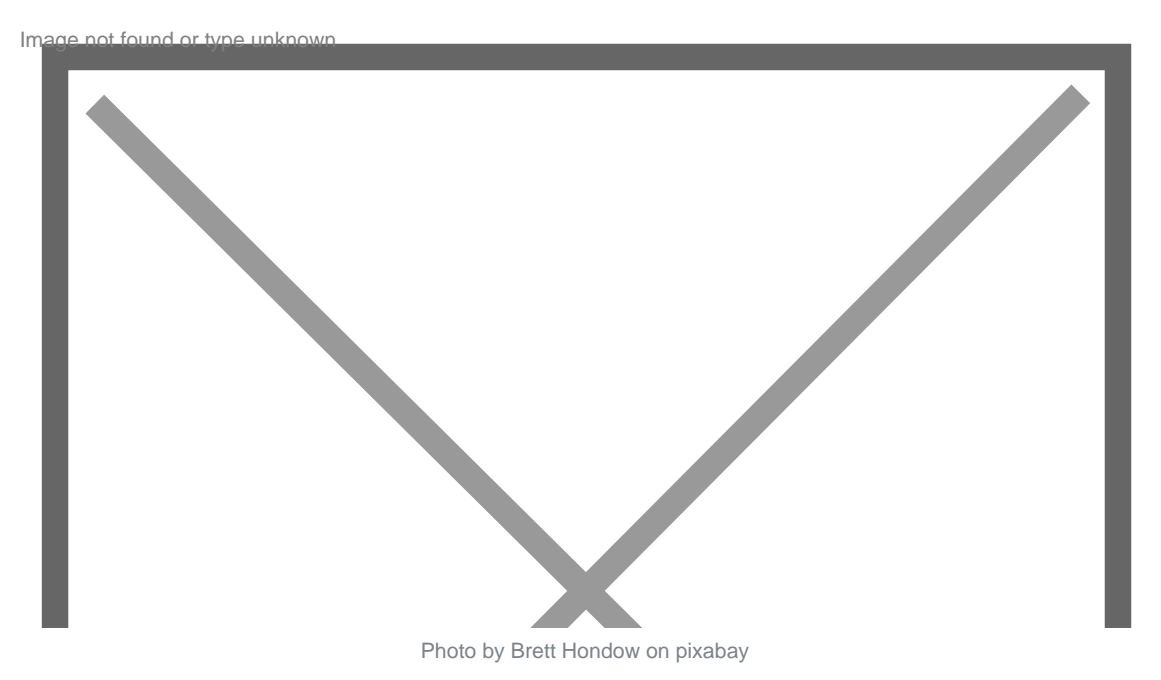

Das Barzahlen.de Zahlungsmodul lässt sich wie gewohnt über die Paketschnittstelle im Administrationoberfläche (ACP) installieren. Nach der Installation muss das Zahlungsmodul entsprechend konfiguriert werden. Wechseln Sie hierfür auf folgende Seite: ACP > System > Optionen > Shop > Barzahlen

| in.   | archnume F-Mail Bankkonto Amazon Pay SEPA Lastschrift Stripe Paysafecard Scio                                                              |
|-------|----------------------------------------------------------------------------------------------------|
| and   | Barzahlen de PayPal                                                                                                    |
|       |                                                                                                    |
| e No  |                                                                                                    |
|       |                                                                                                    |
| 3     |                                                                                                    |
| fices |                                                                                                    |
|       |                                                                                                    |
| 6.0   | chicael                                                                                                    |
|       |                                                                                                    |
|       |                                                                                                    |
| -     | e Norman Juli, Pener Zahlachere atsaulinard Fragers De bore die teit Researder die sonschaute Gültigkeinsbaar des Jahlachere en Jager ein. |
| -     |                                                                                                    |
| 1.760 |                                                                                                    |
| i far | manifestorian                                                                                                    |
| mp    | 4                                                                                                    |

Um die Zahlungsanbindung zu aktivieren, müssen Sie im Feld Devision ID und API-Schlüssel Ihre Daten von Barzahlen/viacash hinterlegen. Sie finden diese Daten im Barzahlen/viacash Control Center. Klicken Sie auf Einstellungen und anschließend auf Divisionen. Unsere Implementierung verwendet die JSON-basierende Implementierung der Zahlungsschnittstelle (V2).

|                | 0                                                                                                    |                    | - and a second second second | 41 |                                                                                                    | 14121218 |
|----------------|----------------------------------------------------------------------------------------------------|--------------------|------------------------------|----|----------------------------------------------------------------------------------------------------|----------|
| Control Cantor |                                                                                                    |                    |                              |    | 0.000                                                                                                    | -        |
| it hashes 1    | Onlyinger (1)                                                                                                    |                    |                              |    |                                                                                                    |          |
| il. Inimati    | R. Marcell                                                                                                    |                    | (2100)                       |    |                                                                                                    |          |
| A Inches       | -                                                                                                    |                    |                              |    |                                                                                                    |          |
| •              | Deserted (Hd)                                                                                                    | -                  |                              |    |                                                                                                    |          |
| 1. Barrent     | Trees (R. No.                                                                                                    | terres in the same |                              |    |                                                                                                    |          |
| 1 manual       | Rest-chipse (R)                                                                                                    |                    |                              |    | -                                                                                                    |          |
| · Berneter     | Softe Reaction (R)                                                                                                    |                    |                              |    | the second second secon |          |
| A 194          | North Nat                                                                                                    | Station Station    |                              |    |                                                                                                    |          |
|                | (mark)                                                                                                    | 1                  |                              |    |                                                                                                    |          |
| -              |                                                                                                    |                    |                              |    |                                                                                                    |          |
|                |                                                                                                    |                    |                              |    |                                                                                                    |          |
|                | and a state of the state of the |                    |                              |    |                                                                                                    |          |
|                | Contraction of the local division of the local division of the loc |                    |                              |    |                                                                                                    |          |
|                |                                                                                                    |                    |                              |    |                                                                                                    |          |
|                |                                                                                                    |                    |                              |    |                                                                                                    |          |
|                |                                                                                                    |                    |                              |    |                                                                                                    |          |
|                |                                                                                                    |                    |                              |    |                                                                                                    |          |
|                | Des Miletin er en strikten beste                                                                                                    |                    |                              |    |                                                                                                    |          |
|                |                                                                                                    |                    |                              | _  | _                                                                                                    |          |

Verwenden Sie die Option Sandbox aktivieren, um die Zahlungsanbindung im Sandbox-Modus zu testen. Beachten Sie bitte, dass Sie die entsprechenden Sandbox-Schlüssel verwenden müssen.

Ab diesem Zeitpunkt können Sie bereits Zahlungen empfangen und verifizieren.